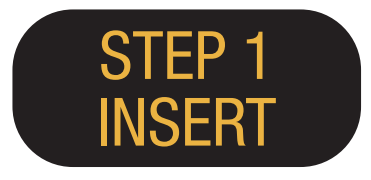

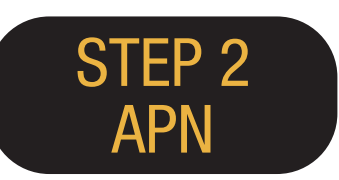

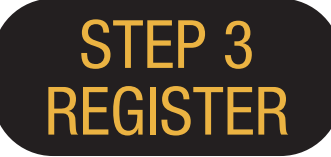

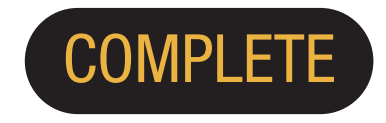

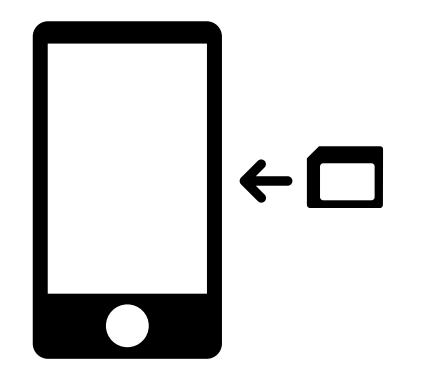

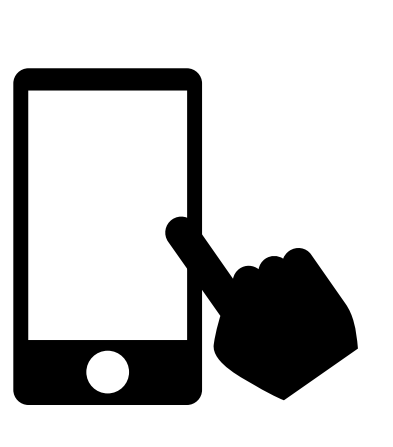

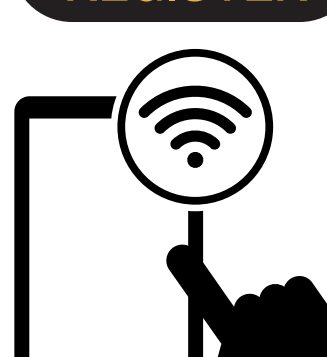

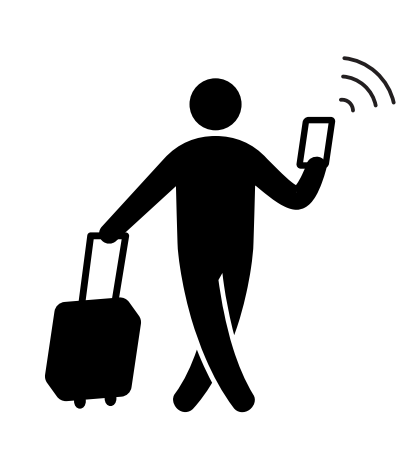

ご利用の端末の電源を切って、 SIMをセットし、電源をいれる。 APN設定をし、 端末を再起動する。 Wi-Fiに接続してください。 利用登録ページへアクセスし、 SIMカード台紙に記載されている PASSCODE1/PASSCODE2 でログインする。

※ログイン後、ご利用者の メールアドレス と利用開始予定日を登録する。

## 利用開始!

iOS

# iPhone APN設定マニュアル

Japan Travel SIMをご利用前の設定に戻す場合、 他社のSIMを設定する場合は、

各サービス提供元へお問い合わせください。

|           | APN Settings       |                   |                        |
|-----------|--------------------|-------------------|------------------------|
| APN       | User name<br>ユーザー名 | Password<br>パスワード | ※ご利用端末のO<br>設定の流れや項目   |
| iijmio.jp | mio@iij            | iij               | )※各マニュアルの<br>を使用しています。 |

※ご利用端末のOSの種類やパージョンにより、 役定の流れや項目の名称は異なる場合があります。

各マニュアルの画像は言語を英語に設定したもの 使用しています。

### 手動でのAPN設定方法

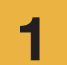

ご利用の端末の電源を切ってSIMをセットし、 電源を入れます。

※セットの方法は、ご利用端末のマニュアル にてご確認ください。

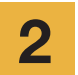

ホーム画面の「Settings」アイコンを タップします。

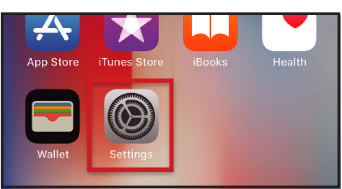

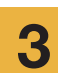

[Cellular]をタップします。

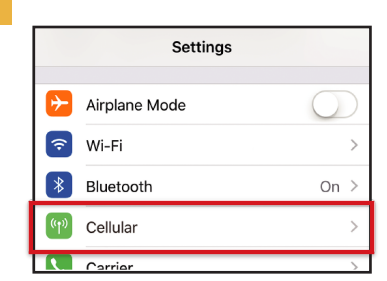

| I | 「Cellular Data」をオンに設定し、<br>「Celluar Data Options」をタップしま <sup>-</sup> |  |  |
|---|----------------------------------------------------------------------|--|--|
|   | ✓ Settings Cellular                                                  |  |  |
|   |                                                                      |  |  |
|   | Cellular Data                                                        |  |  |
|   | Cellular Data Options Roaming On >                                   |  |  |
|   | including email, web browsing, and push notifications.               |  |  |
|   | CARRIER                                                              |  |  |
|   | Personal Hotspot                                                     |  |  |
|   |                                                                      |  |  |
|   | 「Collular Data Natwork」をクップします                                       |  |  |

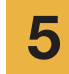

Δ

「Cellular Data Network」をタップします。

| Cellular                                                                              |                                    |
|---------------------------------------------------------------------------------------|------------------------------------|
| Voice & Data                                                                          | LTE >                              |
| Data Roaming                                                                          | $\bigcirc$                         |
| Turn off cellular data to restric<br>Fi, including email, web brows<br>notifications. | t all data to Wi-<br>ing, and push |
| Cellular Data Network                                                                 | >                                  |

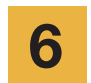

接続設定のAPN項目を入力します。 以上で設定は完了です。 テザリングをご利用の場合「Personal Hotspot」エリアにAPN設定情報を入力 してください。

| <             | Cellular Data |
|---------------|---------------|
| CELLULAR DAT  | Ā             |
| APN           | iijmio.jp     |
| Username      | mio@iij       |
| Password      | •••           |
|               |               |
| LTE SETUP (OF | PTIONAL)      |
| APN           | iijmio.jp     |
| Username      | mio@iij       |
| Password      | •••           |
|               |               |
| PERSONAL HO   | TSPOT         |
| APN           | iijmio.jp     |
| Username      | mio@iij       |
| Password      | •••           |

端末を再起動し、利用者情報登録を行つ

てください。

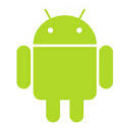

## Android APN設定マニュアル

1

2

3

Japan Travel SIMをご利用前の設定に戻す場合、他社のSIMを設定する場合は、各サービス提供元へお問い合わせください。

1

アプリー覧画面の「Settings」 アイコンをタップします。

2

「WIRELESS & NETWORKS」の 「More...」をタップし、 「Mobile networks」をタップします。

3

「Access Point Names」をタップします。 「+」またはメニューボタンから 「New APN」をタップし、接続設定 の項目を入力します。 タップします。

#### APN設定項目

| Name | APN       | User name | Password | Autent. Type |
|------|-----------|-----------|----------|--------------|
| 名前   |           | ユーザー名     | パスワード    | 認証タイプ        |
| IIJ  | iijmio.jp | mio@iij   | iij      | PAP or CHAP  |

※ご利用端末のOSの種類やパージョンにより、設定の流れや 項目の名称は異なる場合があります

※各マニュアルの画像は言語を英語に設定したものを使用しています。

4

メニューボタンから「Save」をタップします。 APN一覧画面に戻り、作成したAPNのラジオボ タンをタップします。以上で設定は完了です。 APNがすでに書き込みしている端末があります。 その場合は、IIJのAPNを選択するだけで結構です。

5

端末を再起動し、利用者情報登録を行って ください。

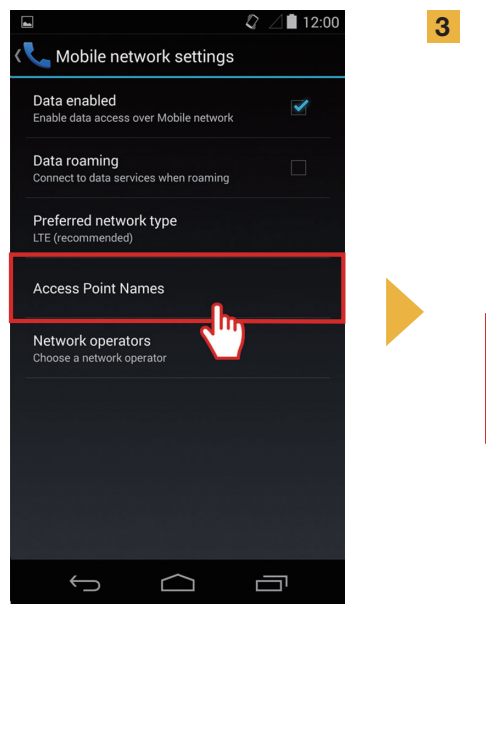

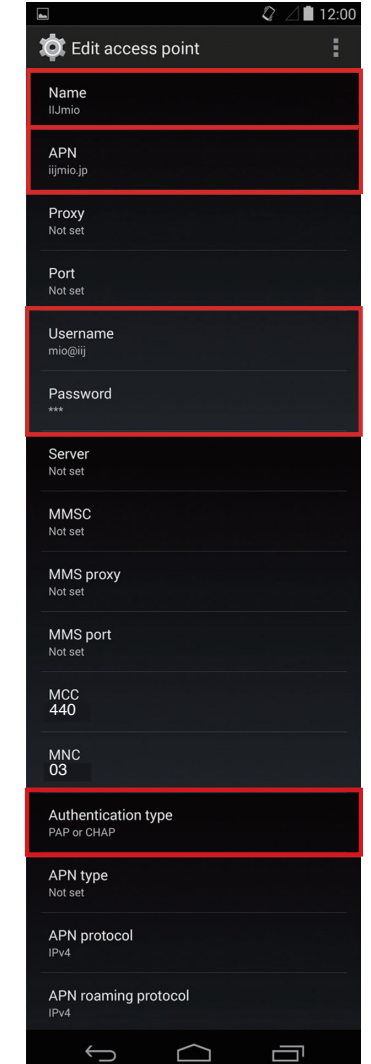

| 4 |                     |     |        | _ ₽ ⊿∎   | 12:00 |
|---|---------------------|-----|--------|----------|-------|
|   | < 🏟 AF              | 'Ns |        | $\oplus$ |       |
|   | IIJmio<br>iijmio.jp |     |        | (        |       |
|   |                     |     |        | (        |       |
|   |                     |     |        |          |       |
|   |                     |     |        |          |       |
|   |                     |     |        |          |       |
|   |                     |     |        |          |       |
|   |                     |     |        |          |       |
|   |                     |     |        |          |       |
|   |                     |     |        |          |       |
|   | •                   |     | $\Box$ |          |       |

# ご利用者情報登録(手動操作)マニュアル

### **STEP 3**

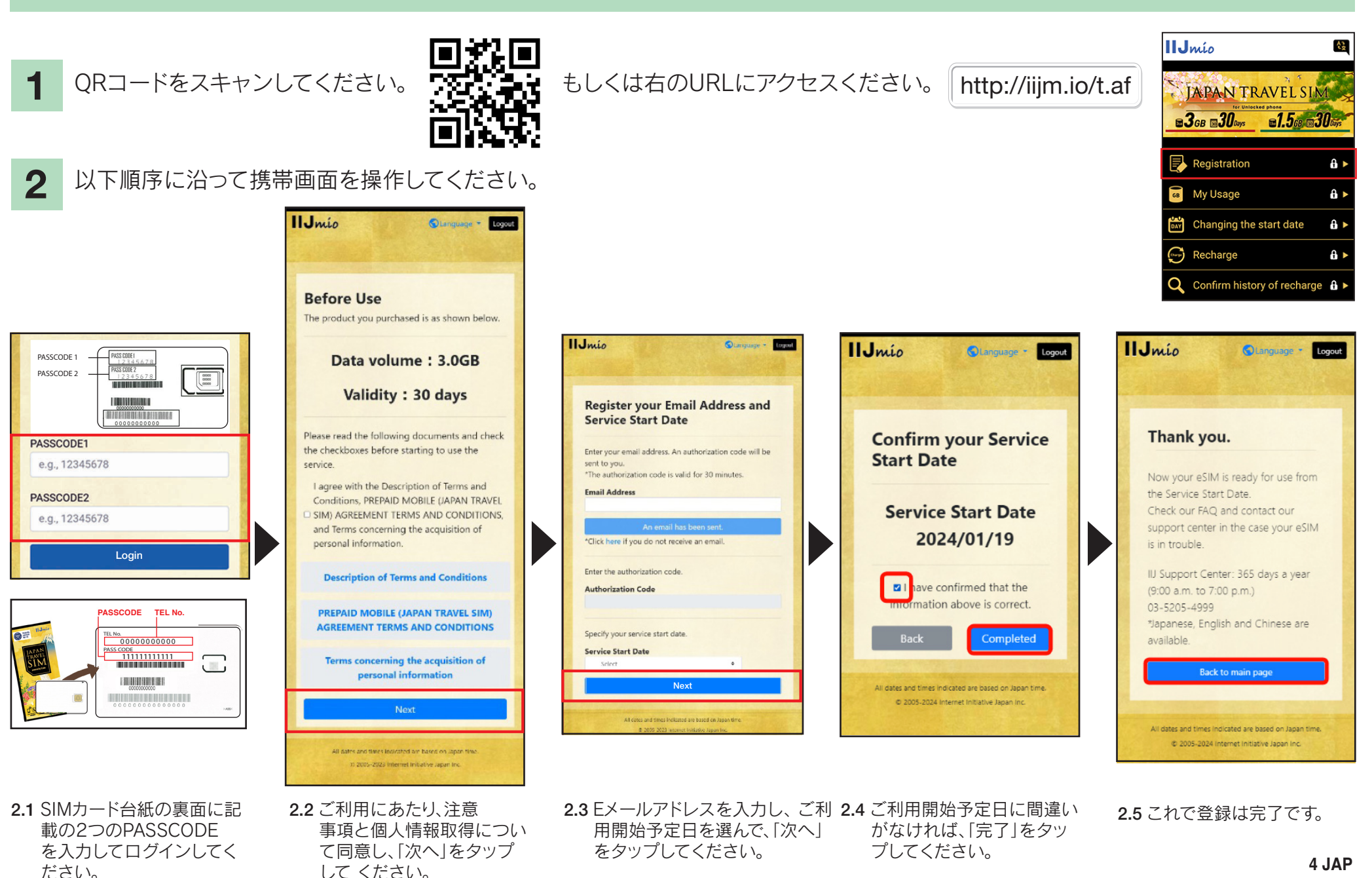

# Japan Travel SIM サポートサイトのご案内

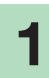

SIMの有効期限やデータ残量を 確認するには、こちらのURL にアクセスしてください。

https://t.iijmio/jp/s/

またはQRコードを読み取り ください。

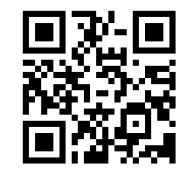

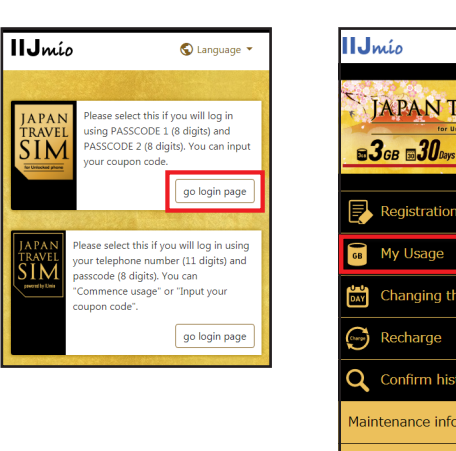

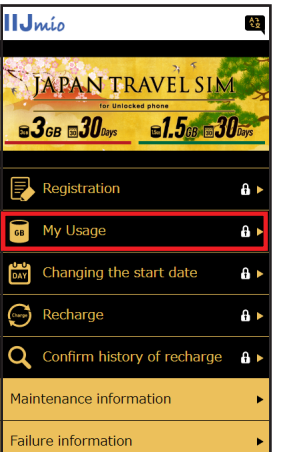

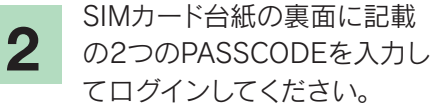

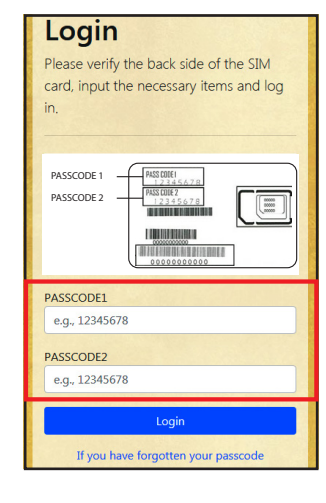

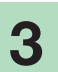

SIMに関する閲覧可能情報: 過去10日間のデータ利用量/ 残量、データの有効期限/ 容量購入履歴

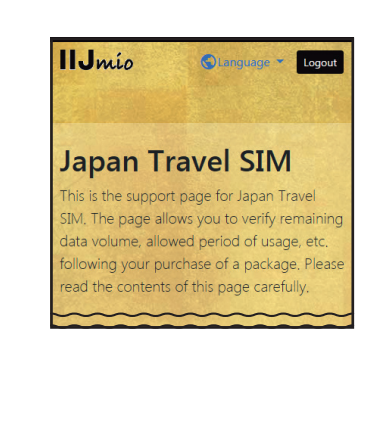

| My Usage                                                                                                    |  |  |  |  |  |
|----------------------------------------------------------------------------------------------------|--|--|--|--|--|
| It may take some time until changes are reflected in the<br>information. If they are not reflected even after some time has |  |  |  |  |  |
| passed, please delete the cache on your browser and re-verify the                                                           |  |  |  |  |  |
| information. We apologize for the inconvenience.                                                                            |  |  |  |  |  |
| Paris information                                                                                                    |  |  |  |  |  |
| basic information                                                                                                    |  |  |  |  |  |
|                                                                                                    |  |  |  |  |  |
| TEL No                                                                                                    |  |  |  |  |  |
| 02010007878                                                                                                    |  |  |  |  |  |
| SERIAL NUMBER                                                                                                    |  |  |  |  |  |
| 898103000000866795                                                                                                    |  |  |  |  |  |
|                                                                                                    |  |  |  |  |  |
| SIM size                                                                                                    |  |  |  |  |  |
| 3 in 1                                                                                                    |  |  |  |  |  |
|                                                                                                    |  |  |  |  |  |
| In service                                                                                                    |  |  |  |  |  |
| In service                                                                                                    |  |  |  |  |  |
| Initial data amount                                                                                                    |  |  |  |  |  |
| 3.0GB (3000MB)                                                                                                    |  |  |  |  |  |
|                                                                                                    |  |  |  |  |  |
| Total remaining volume                                                                                                    |  |  |  |  |  |
| 0.5GB (0510MB)                                                                                                    |  |  |  |  |  |
| Expect entry date (Expected usage start date)                                                                               |  |  |  |  |  |
| 2018/04/04                                                                                                    |  |  |  |  |  |
|                                                                                                    |  |  |  |  |  |
| Service start date                                                                                                    |  |  |  |  |  |
| 2018/04/04                                                                                                    |  |  |  |  |  |
| Expiration date                                                                                                    |  |  |  |  |  |
| 2018/07/31                                                                                                    |  |  |  |  |  |
|                                                                                                    |  |  |  |  |  |

| validity period of d   | lata capacity    |
|------------------------|------------------|
|                        | Service addition |
| Total remaining volume | 6.3GB (6310MB)   |
| In use                 | 10MB             |
| 2018/07/31             | 6.3GB (6300MB)   |
|                        |                  |
|                        |                  |
| Data usage for ten     | days             |
| 2018/04/16             | OMB              |
|                        |                  |
| 2018/04/15             | ОМВ              |
| 2018/04/14             | ОМВ              |
| 2018/04/13             | 399MB            |
| 2018/04/12             | 926MB            |
| 2018/04/11             | 800MB            |
| 2018/04/10             | 702140           |
| 2010/04/10             | 7 051VIB         |
| 2018/04/09             | 603MB            |
| 2018/04/08             | 770MB            |
| 2018/04/07             | 537MB            |

| SALANA                                                                                                    |                                                                                                    |
|----------------------------------------------------------------------------------------------------|----------------------------------------------------------------------------------------------------|
| 2010/04/12                                                                                                    | 920WD                                                                                                    |
| 2018/04/11                                                                                                    | 800MB                                                                                                    |
| 2018/04/10                                                                                                    | 783MB                                                                                                    |
| 2018/04/09                                                                                                    | 603MB                                                                                                    |
| 2018/04/08                                                                                                    | 770MB                                                                                                    |
| 2018/04/07                                                                                                    | 537MB                                                                                                    |
| Data usage is updated<br>reference only and sho<br>amount at the present<br>update or app downlo<br>data. In such case, che<br>downloads. | every few hours. The value is for your<br>uld not be taken as the exact usage<br>moment. An unintended software<br>ad might consume a large amount of<br>ck your device for updates or app |
| Recharge histo                                                                                                    | ory                                                                                                    |
| 2018/04/06                                                                                                    | 10.0GB (10000MB)                                                                                                    |
|                                                                                                    |                                                                                                    |
| All dates and times                                                                                                    | indicated are based on Japan time.                                                                                                    |

## IP電話のかけ方/データSIM容量追加方法

4

2

App StoreまたはGoogle Play で「My 050」を検索し、 インストールします。

My 050アプリのインストール

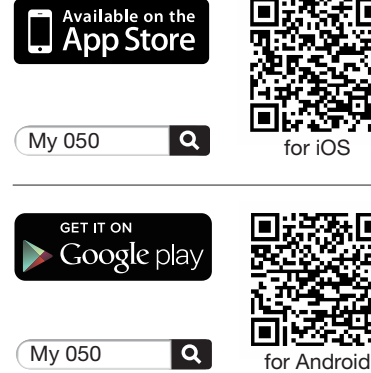

ブラステルカード裏面に記載さ

⊗ My o5o

User ID (6 or 8 digits)

brastel CARD

. 3×− · dv F₩₩ · Straf PtNo.

ALLERSON OF A COMPANY OF A DESCRIPTION OF A DESCRIPTION O

Seta No. - HTTP 0000000-00000000000

Test and a contract and a contract a

Free Dial 0120-982-611 Prec Less 050-6868-78 2

Brazel Co., Ltd. 722746-624 0120-659-530 / 03-5637-5900 www.brastel.com Bolizion data antivez inter esi escent contratt, fasile antimazio este attici sci a anti-inte

999 999 999 9999 smart pit Nyxies Imat RistelTインターキットの名が始生するニンパニの例でジャードスです。 したWSON

abcd1234

**R** 

E FamilyMar

SIP nassword

れた「USER ID」「SIPパスワード」

を入力し、「Sign in」をタップします。

アプリの設定

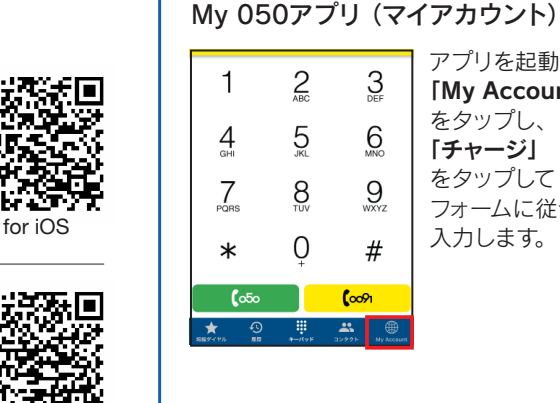

<del>0</del>50

3

支払方法

2 ABC

5

8

0

3

6

9

#

**(**0091

\*\*

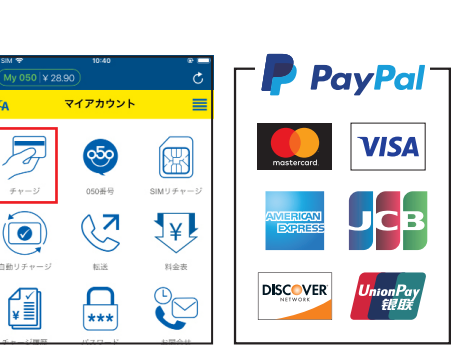

アプリを起動して

[My Account]

をタップし、

「チャージ」

をタップして

入力します。

フォームに従って

または、同封されたクーポン(払込取扱票) を使ってコンビニでのチャージも可能です。

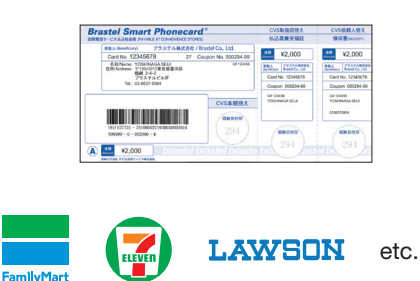

データSIM容量追加方法 / IP電話のかけ方

### ・データSIM容量追加方法

Japan Travel SIMのデータ容量を追加するには、「My Account」をタップして、「SIM リチャージ」 をタップしてください。

マイアカウント

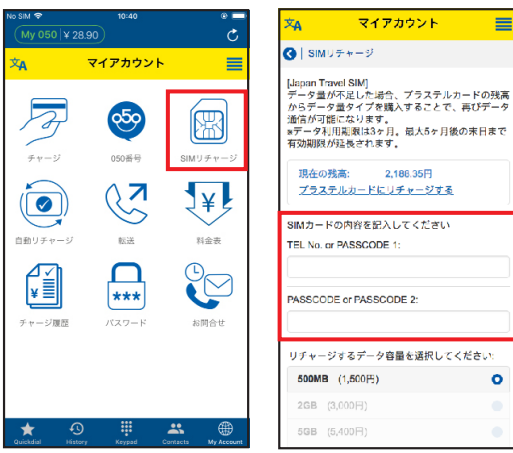

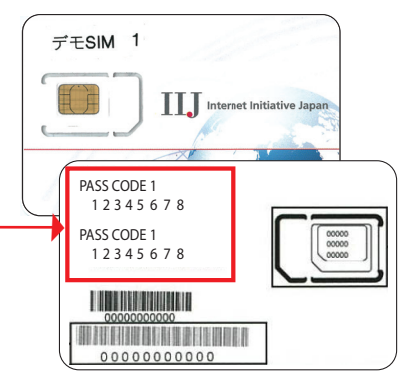

#### IP電話のかけ方

\*

. \*

音声通話をするには、キーパッドを開いて、相手先電話番号を入力し、「050」ボタンをタップしてください。 050からはじまるIP電話番号発行をご希望のお客様は、ブラステルのカスタマーサービスまでお問い合 わせください。※お客様の情報確認/登録が必要です。

0

| y 000   + 75.54 | ¥                     |                                                                   |
|-----------------|-----------------------|-------------------------------------------------------------------|
| 05012<br>+ 329  | 345678 🛛              | 相手先電話番号を入力し、グリーンのボタン(050)を押すとかかります。                               |
|                 |                       | 日本国内へかける                                                          |
| 1               | BC 3                  | 090 - 1234 - 5678 🗾 🚥                                             |
| 4 5<br>GHI 5    | 5 6                   | 海外へかける                                                            |
|                 | B 9<br>WXYZ           | $\underline{1} - \underline{212} - \underline{1234567}  (\infty)$ |
| * (             | <b>)</b> #            | 国番号 市外局番 相手先電話番号<br>※最初の0を除く                                      |
| <b>(</b> 050    | ୁ <mark>(</mark> ୦୦୨୮ |                                                                   |